### 一年期醫師畢業後一般醫學訓練計畫 每月作業 系統操作說明

緯創軟體 2011.06

Wistron Information Technology & Services Inc. Abbr.: Wistron ITS or WITS

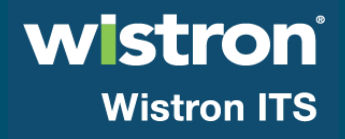

### 簡報大綱

◆每月作業流程
●新制一年期
●舊制六個月
◆新制一年期每月登錄作業
◆新制一年期完訓評估作業
◆舊制六個月每月登錄作業
◆其他功能介紹

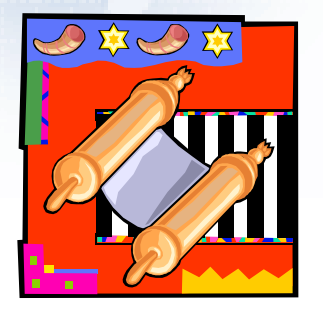

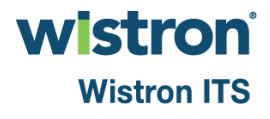

# 每月作業流程

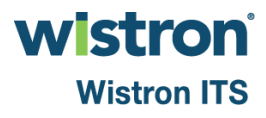

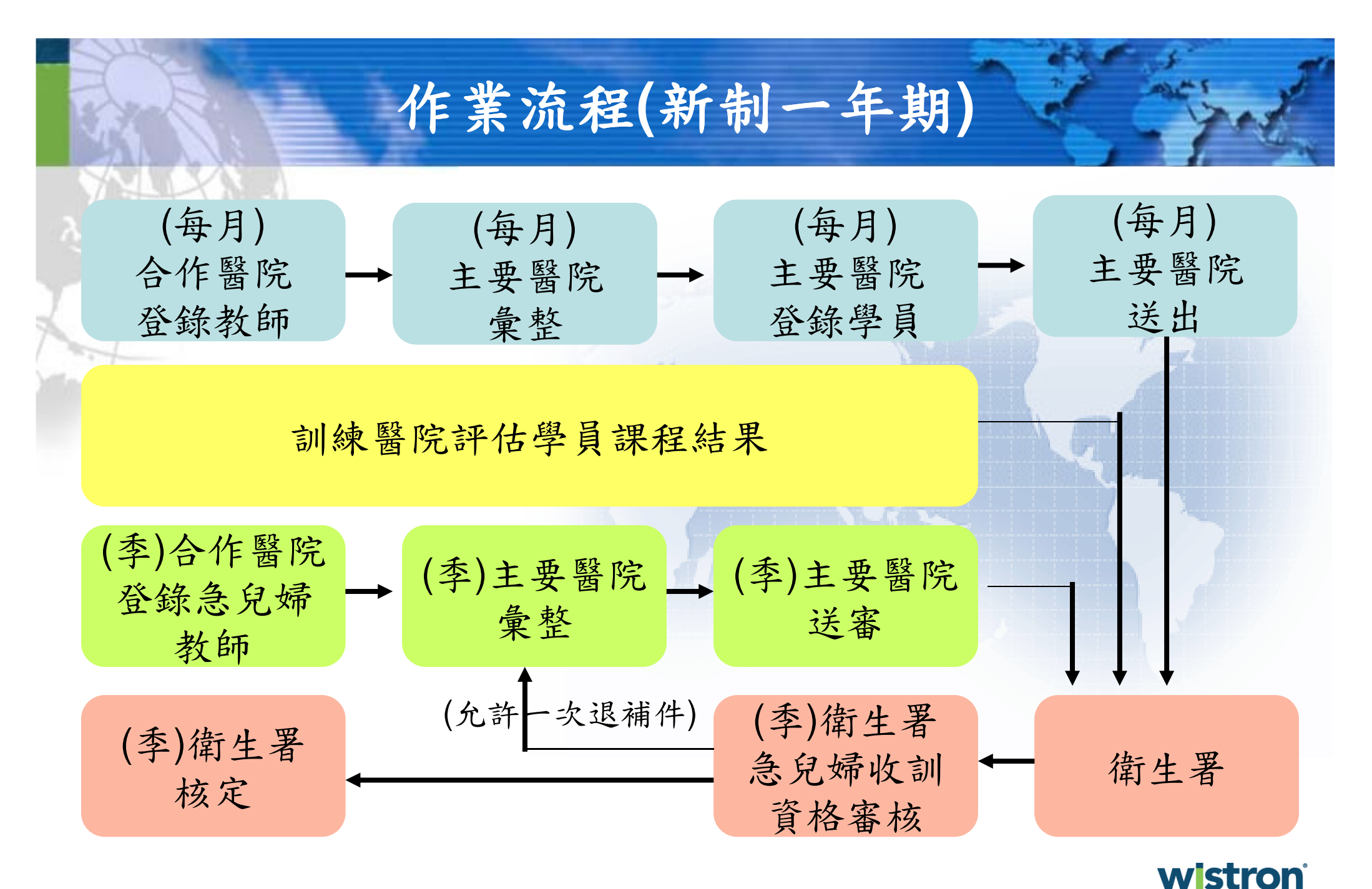

Wistron ITS

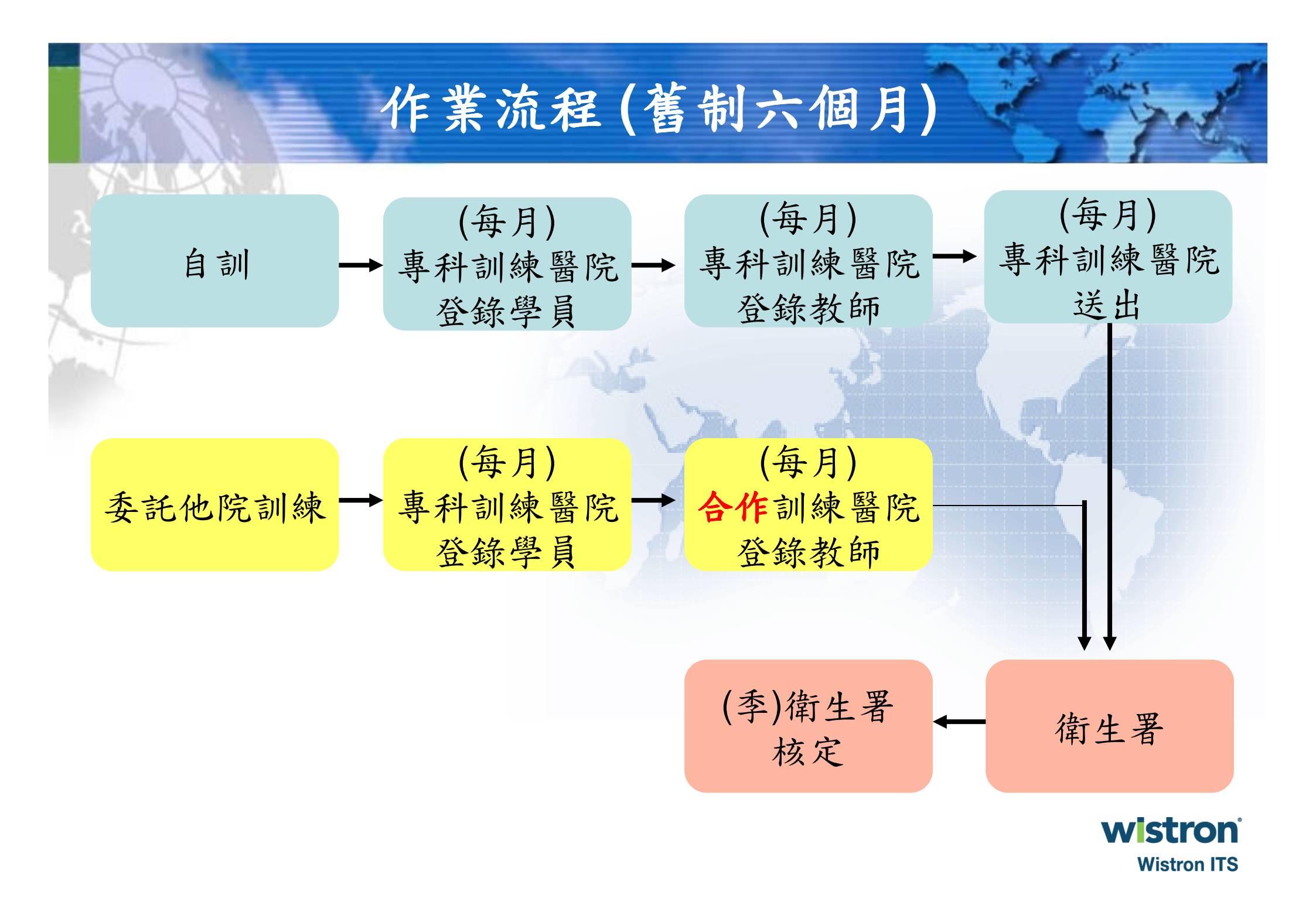

# 新制一年期 每月登錄作業

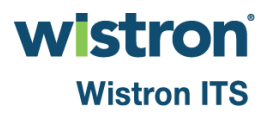

制一年期每月登錄作業(主要訓練醫院) 路徑:(西)計畫申請/每月人員登錄/每月登錄作業 訊息發布 基本資料 (西)計畫申請 報表列印 系統管理 登出 目前位置: 首頁/(西)計畫申請/每月人員登錄/每月登錄作業 登入者所屬單位: 緯創主要訓練醫院 這是淵誠機 上午 10:2 開放起日:100/7/1開放讫日:100/7/31 年度: 100 ▼ 月份: 7 ▼ 新制一年期登錄 舊制六個月登錄 (未決出) 容額:21人,目前已輸入0人。 序 年月 課程 訓練醫院 狀態 受訓人 狀態 教師 嵬 數 員數 **緯創主要訓練醫院** 尚未加入 尙未加入 3個月內科 1 100/70 0 100/7 2個月外科 **繪創主要訓練醫院** 尚未加入 尚未加入 2 0 0 尚未加入 100/7 1個月急診醫學科 緯創主要訓練醫院 尚未加入 3 0 0 續創主要訓練醫院 尚未加入 100/7 1個月兒科 尚未加入 4 0 0 緯創主要訓練醫院 尚未加入 尚未加入 100/7 1個月嬬產科 5 0 0 **績創合作訓練醫院**— 尚未加入 100/7 2個月社區醫學 6 NA NA 0 尚未加入 | 緯創合作訓練醫院二 7 100/72個月社區醫學 NA NA 0 **緯創合作訓練醫院四** 尚未加入 100/7 2個月社區醫學 8 NA NA 0 尚未加入 **緯創合作訓練醫院三** 尚未加入 退回教師 9 100/7 1個月內科 0 0 100/7 1個月選修-外科 緯創主要訓練醫院 尚未加入 10 NA NA 0

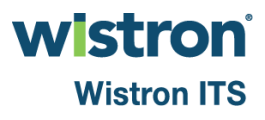

# ▶ 兩個月社區及選修課程均*不須填寫教師名單*(標示 NA)

| 序<br>號 | 年月    | 課程       | 訓練醫院      | 教師<br>數 | 狀態          | 受訓人<br>員數 | 狀態          |      |
|--------|-------|----------|-----------|---------|-------------|-----------|-------------|------|
| 1      | 100/7 | 3個月內科    | 緯創主要訓練醫院  | 0       | <u>尚未加入</u> | 0         | <u>尚未加入</u> |      |
| 2      | 100/7 | 2個月外科    | 緯創主要訓練醫院  | 0       | <u>尚未加入</u> | 0         | <u>尚未加入</u> |      |
| 3      | 100/7 | 1個月急診醫學科 | 緯創主要訓練醫院  | 0       | <u>尚未加入</u> | 0         | <u>尚未加入</u> |      |
| 4      | 100/7 | 1個月兒科    | 緯創主要訓練醫院  | 0       | 尚未加入        | 0         | <u>尚未加入</u> |      |
| 5      | 100/7 | 1個月婦產科   | 緯創主要訓練醫院  | 0       | <u>尚未加入</u> | 0         | <u>尚未加入</u> |      |
| 6      | 100/7 | 2個月社區醫學  | 緯創合作訓練醫院一 | NA      | NA          | 0         | <u>尚未加入</u> |      |
| 7      | 100/7 | 2個月社區醫學  | 緯創合作訓練醫院二 | NA      | NA          | 0         | <u>尚未加入</u> |      |
| 8      | 100/7 | 2個月社區醫學  | 緯創合作訓練醫院四 | NA      | NA          | 0         | <u>尚未加入</u> |      |
| 9      | 100/7 | 1個月內科    | 緯創合作訓練醫院三 | 0       | <u>尚未加入</u> | 0         | <u>尚未加入</u> | 退回教師 |
| 10     | 100/7 | 1個月選修-外科 | 緯創主要訓練醫院  | NA      | NA          | 0         | <u>尚未加入</u> |      |

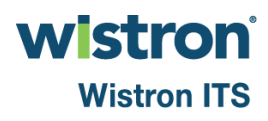

▶ 訓練醫院若為合作醫院且非兩個月社區及選修課程,則 須請合作醫院填寫教師名單後,送至主要醫院

| 序影 | 年月    | 課程       | 訓練醫院      | 教師 | 狀態          | 受訓人 | 狀態          |      |
|----|-------|----------|-----------|----|-------------|-----|-------------|------|
| 1  | 100/7 | 3個月內科    |           | 0  | 尚未加入        | 0   | 尚未加入        |      |
| 2  | 100/7 | 2個月外科    | 緯創主要訓練醫院  | 0  | 尚未加入        | 0   | 尚未加入        |      |
| 3  | 100/7 | 1個月急診醫學科 | 緯創主要訓練醫院  | 0  | <u>尚未加入</u> | 0   | <u>尚未加入</u> |      |
| 4  | 100/7 | 1個月兒科    | 緯創主要訓練醫院  | 0  | <u>尚未加入</u> | 0   | <u>尚未加入</u> |      |
| 5  | 100/7 | 1個月婦產科   | 緯創主要訓練醫院  | 0  | <u>尚未加入</u> | 0   | <u>尚未加入</u> |      |
| 6  | 100/7 | 2個月社區醫學  | 緯創合作訓練醫院一 | NA | NA          | 0   | <u>尚未加入</u> |      |
| 7  | 100/7 | 2個月社區醫學  | 緯創合作訓練醫院二 | NA | NA          | 0   | <u>尚未加入</u> |      |
| 8  | 100/7 | 2個月社區醫學  | 緯創合作訓練醫院四 | NA | NA          | 0   | <u>尚未加入</u> |      |
| 9  | 100/7 | 1個月內科    | 緯創合作訓練醫院三 | 0  | <u>尚未加入</u> | 0   | <u>尚未加入</u> | 退回救師 |
| 10 | 100/7 | 1個月選修-外科 | 緯創主要訓練醫院  | NA | NA          | 0   | <u>尚未加入</u> |      |

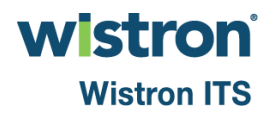

### ▶ 主要醫院前往加入教師或受訓人員

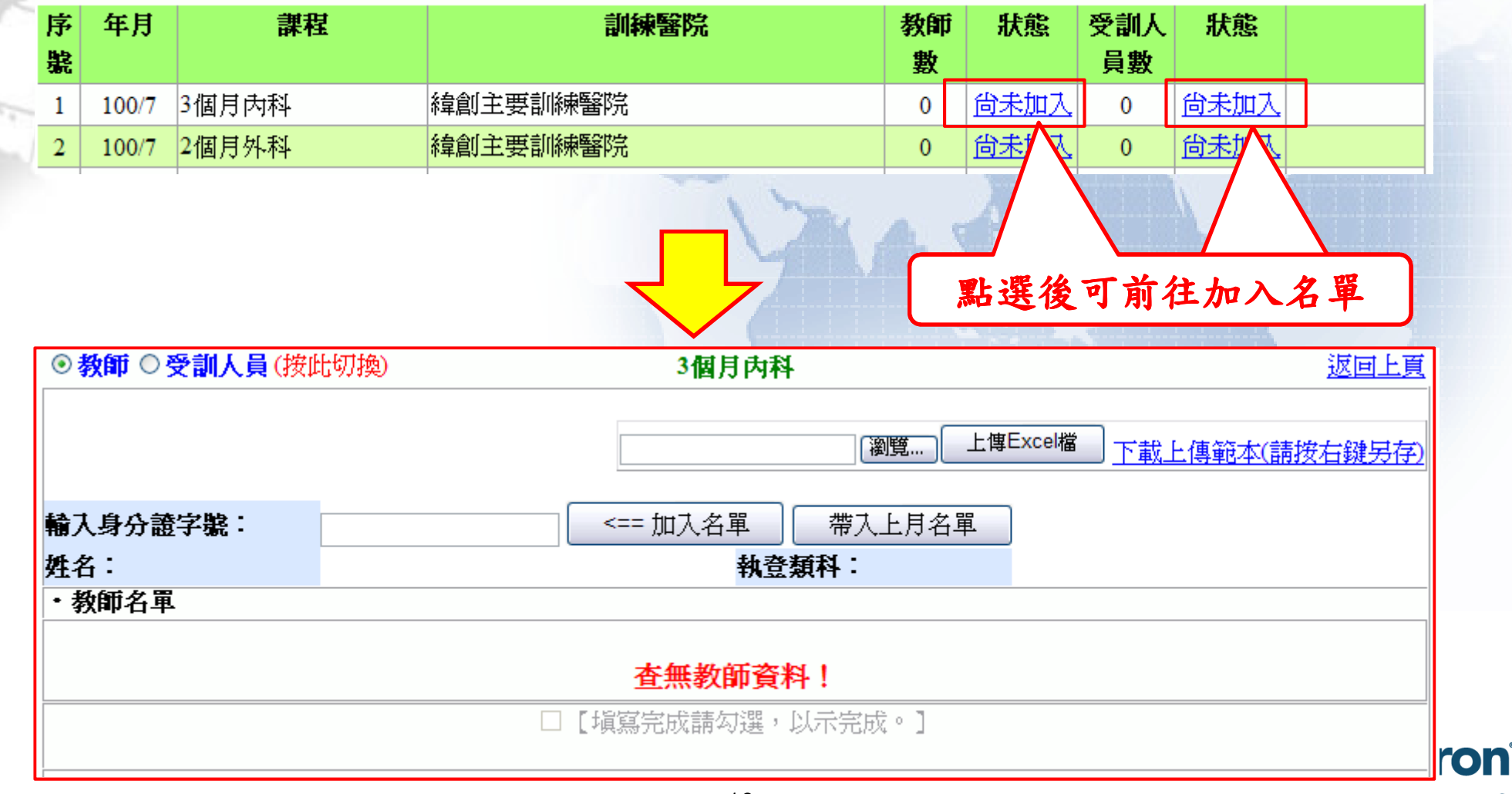

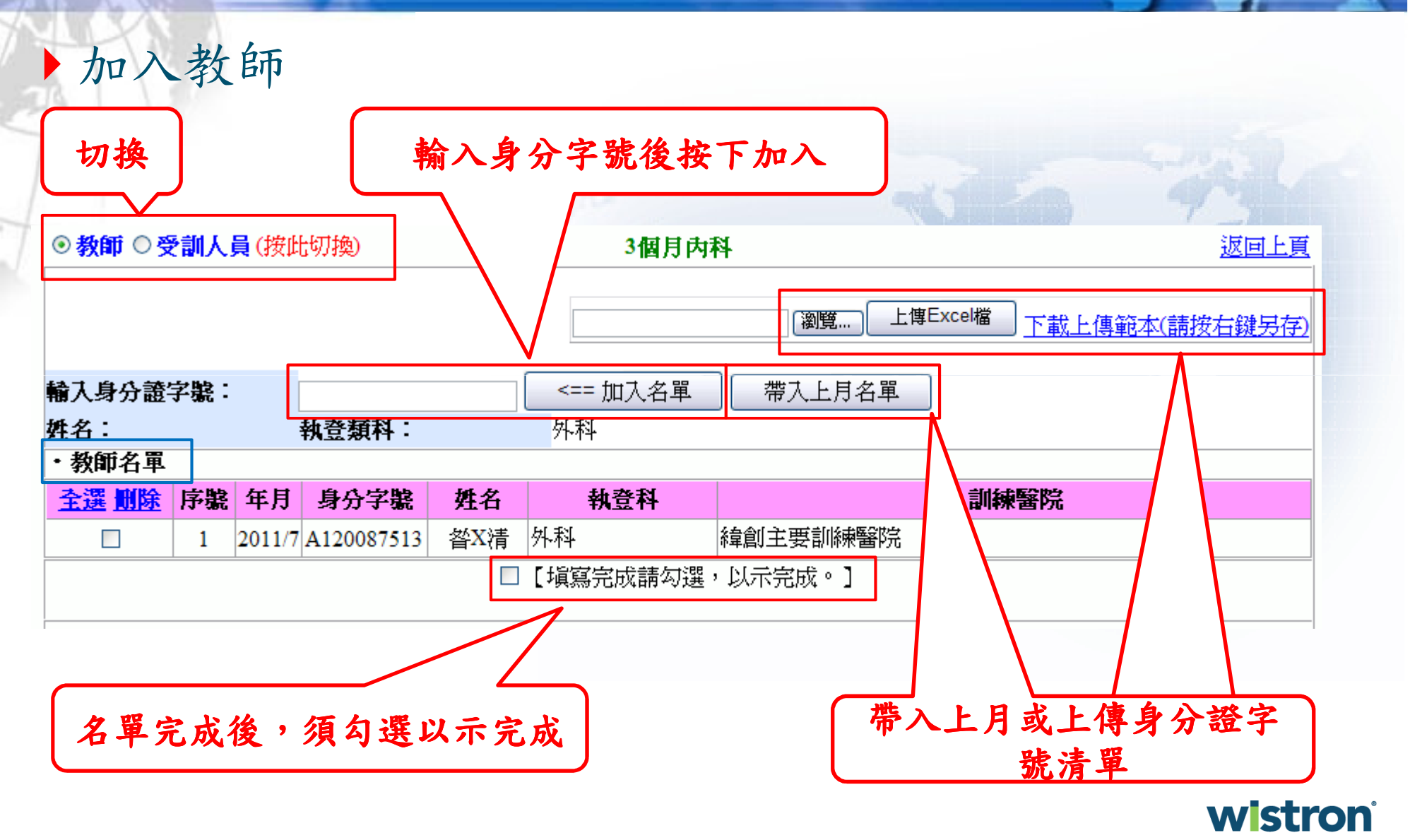

Wistron ITS

> 加入教師注意事項:

各教師每月僅能登錄一個課程、且PGY新舊制、教 學費用補助系統不可同時出現該老師

教師須執登於該院,且具有醫師證書及任一專科證書才可加入成為教師

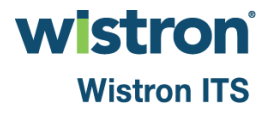

| 新制一年期 每月  | 登錄作業(主要訓練醫院)        |
|-----------|---------------------|
| ▶ 加入受訓人員: |                     |
| 可先至/基本資料/ | /醫事人員資料→查詢西醫PGY(-   |
| 年期)人員(來自- | -般醫學訓練選配系統)         |
|           |                     |
|           |                     |
| 機構代碼:     | 醫院名稱:西醫PGY(一年期)     |
| 身分證字號:    | 類別/科別名稱: 西醫師-外科 ▼   |
| 醫事人員姓名:   | 人員別: ◎全部            |
| 「査測」      | 重項 新增西醫PGY(六個月)受訓人員 |

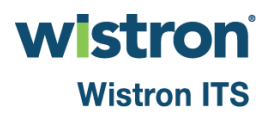

645 5

### 新制一年期每月登錄作業(主要訓練醫院) 加入受訓人員 ● 受訓人員(按此切換) ○ 教師 3個月內科 返回上頁 上傳Excel檔 瀏覽.. 下載上傳範本(請按右鍵另存) <== 加入名單 輸入身分證字號: 帶入上月名單 A1: '881 姓名: 執登類科: 顏A翰 所屬群組: 緯創主要訓練醫院 ・受訓人員名軍 全選 刪除 序號 年月 身分字影 姓名 訓練醫院 顏A翰 |緯創主要訓練醫院| 2011/7 A1 7881 1 □【填寫完成請勾選,以示完成。】

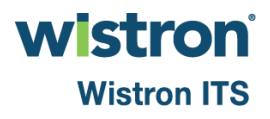

加入受訓人員注意事項:

- 人員須來自來自一般醫學訓練選配系統,且屬貴院
- ▶ 人員每月僅能登錄一個課程、且PGY新舊制、教學 費用補助系統不可同時出現該學員
- > 期程超過1個月的課程必須連續登錄,不允許間隔
- ▶ 各個課程只可報規定的月數
- ▶ 師生比須符合1:1或 2:1
- ▶ 已評估通過的課程不可再填報
- ▶ 完訓後(評估通過12個月),則不可再填報所有課程

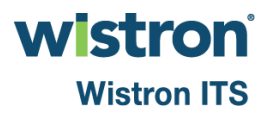

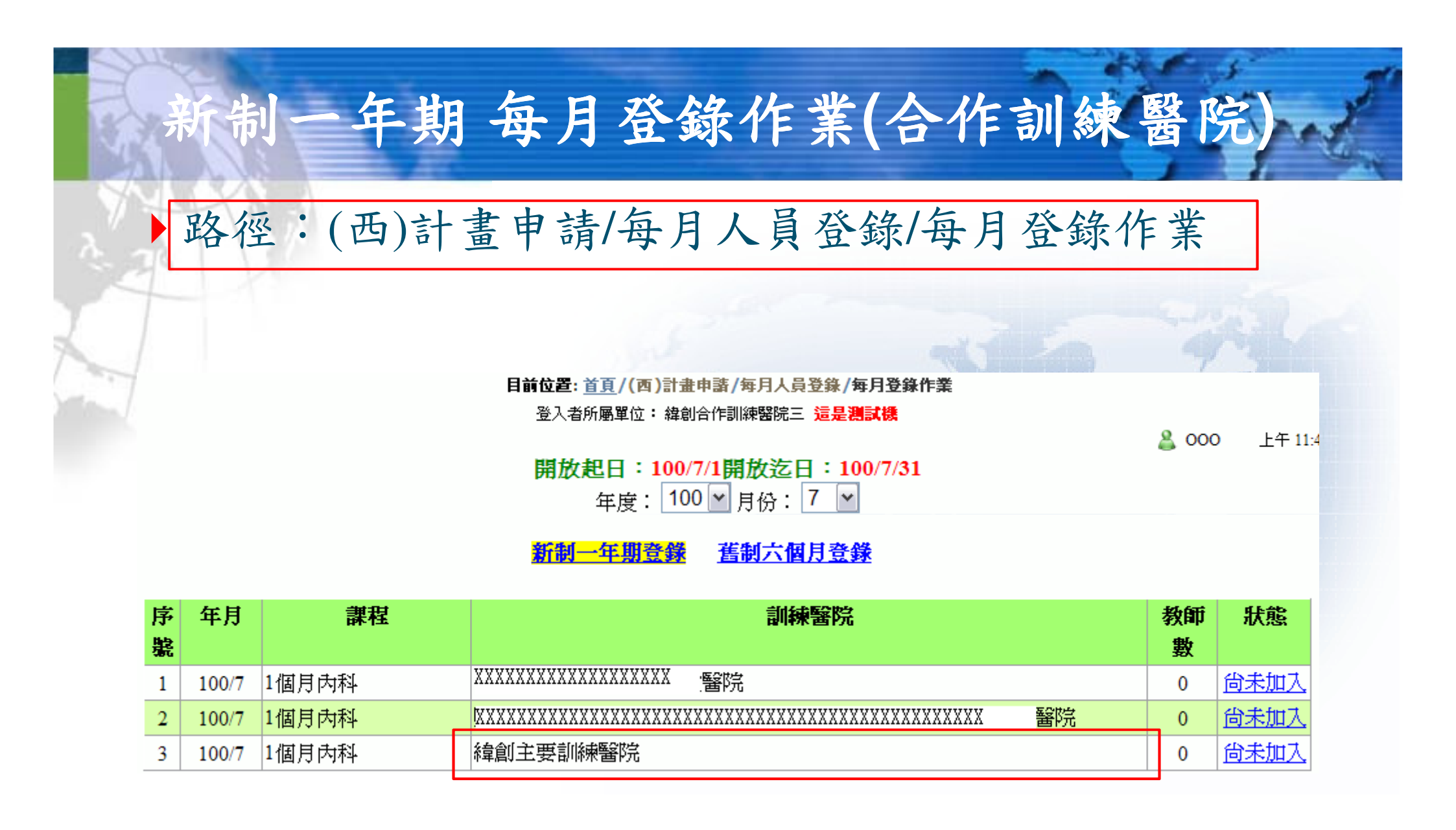

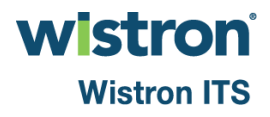

# 新制一年期每月登錄作業(合作訓練醫院)

### 加入教師:完成後須插卡送出至主要訓練醫院

| ◎ 教師 | 币(按此         | ;切換) |                    |                        | 1個月內科 <u>返回上頁</u>                  |
|------|--------------|------|--------------------|------------------------|------------------------------------|
|      |              |      |                    |                        | 瀏覽 上傳Excel檔 下載上傳範本(請按右鍵另存          |
| 俞入貞  | <b>}</b> 分證等 | 字號:  |                    | <                      | == 加入名單 帶入上月名單                     |
| 生名:  |              |      | 執登類科               | : 内                    |                                    |
| ・教師  | 印名軍          |      |                    |                        |                                    |
| 序鸃   | 年月           | 身分字號 | 姓名                 | 執登科                    | 訓練醫院                               |
| 1    | 2011/7       |      | 宋 <mark>X</mark> 培 | 内科                     | 緯創合作訓練醫院三                          |
|      |              |      |                    | ☑【塡<br>( <b>畫面已鎖</b> ) | [寫完成請勾選,以示完成。]<br> 定~若要重新編輯,請取消勾選) |
|      |              |      |                    |                        |                                    |
|      |              |      |                    |                        |                                    |
|      |              |      |                    |                        |                                    |
|      |              |      |                    |                        |                                    |
|      |              |      |                    |                        | (請促用HUA(法傳下)                       |

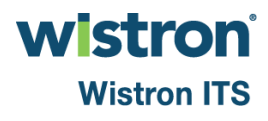

### ▶ 主要訓練醫院查可看合作醫院狀態並可退回教師

| 容  | 籲:21人 | ,目前已輸入1人。 | (未送出)     |         |             |           |              |      |
|----|-------|-----------|-----------|---------|-------------|-----------|--------------|------|
| 序號 | ; 年月  | 課程        | 訓練醫院      | 教師<br>數 | 狀態          | 受訓人<br>員數 | 狀態           |      |
| 1  | 100/7 | 3個月內科     | 緯創主要訓練醫院  | 1       | <u>已完成</u>  | 1         | <u>已完成</u>   |      |
| 2  | 100/7 | 2個月外科     | 緯創主要訓練醫院  | 0       | <u>尚未加入</u> | 0         | <u>尚未加入</u>  |      |
| 3  | 100/7 | 1個月急診醫學科  | 緯創主要訓練醫院  | 0       | <u>尚未加入</u> | 0         | <u>尚未加入</u>  |      |
| 4  | 100/7 | 1個月兒科     | 緯創主要訓練醫院  | 0       | <u>尚未加入</u> | 0         | <u> 尚未加入</u> |      |
| 5  | 100/7 | 1個月婦產科    | 緯創主要訓練醫院  | 0       | <u>尚未加入</u> | 0         | <u>尚未加入</u>  |      |
| 6  | 100/7 | 2個月社區醫學   | 緯創合作訓練醫院一 | NA      | NA          | 0         | <u>尚未加入</u>  |      |
| 7  | 100/7 | 2個月社區醫學   | 緯創合作訓練醫院二 | NA      | NA          | 0         | <u>尚未加入</u>  |      |
| 8  | 100/7 | 2個月社區醫學   | 緯創合作訓練醫院四 | NA      | NA          | 0         | <u>尚未加入</u>  |      |
| 9  | 100/7 | 1個月內科     | 緯創合作訓練醫院三 | 1       | <u>已完成</u>  | 0         | <u>尚未加入</u>  | 退回教師 |
|    |       |           |           | 1       |             |           |              |      |

可退回合作

Wistron ITS

▶ 群組送審:完成後,主要醫院可插卡送審每月填報資料

| 容魯     | 〔:21人 | ,目前已輸入2人。 | 查看容額      | 及已      | 輸入人              | 數         |              |      |
|--------|-------|-----------|-----------|---------|------------------|-----------|--------------|------|
| 序<br>號 | 年月    | 課程        | 訓練醫院      | 教師<br>數 | 狀態               | 受訓人<br>員數 | 狀態           |      |
| 1      | 100/7 | 3個月內科     | 緯創主要訓練醫院  | 1       | 已完成              | 1         | <u>已完成</u>   |      |
| 2      | 100/7 | 2個月外科     | 緯創主要訓練醫院  | 0       | <u>尚未加入</u>      | 0         | <u>尚未加入</u>  |      |
| 3      | 100/7 | 1個月急診醫學科  | 緯創主要訓練醫院  | 0       | <u>尚未加入</u>      | 0         | <u> 尚未加入</u> |      |
| 4      | 100/7 | 1個月兒科     | 緯創主要訓練醫院  | 0       | <u>尚未加入</u>      | 0         | <u>尚未加入</u>  |      |
| 5      | 100/7 | 1個月婦產科    | 緯創主要訓練醫院  | 0       | <u>尚未加入</u>      | 0         | <u>尚未加入</u>  |      |
| 6      | 100/7 | 2個月社區醫學   | 緯創合作訓練醫院一 | NA      | NA               | 0         | <u>尚未加入</u>  |      |
| 7      | 100/7 | 2個月社區醫學   | 緯創合作訓練醫院二 | NA      | NA               | 0         | <u>尚未加入</u>  |      |
| 8      | 100/7 | 2個月社區醫學   | 緯創合作訓練醫院四 | NA      | NA               | 0         | <u>尚未加入</u>  |      |
| 9      | 100/7 | 1個月內科     | 緯創合作訓練醫院三 | 1       | <mark>已完成</mark> | 1         | <u>已完成</u>   | 退回教師 |

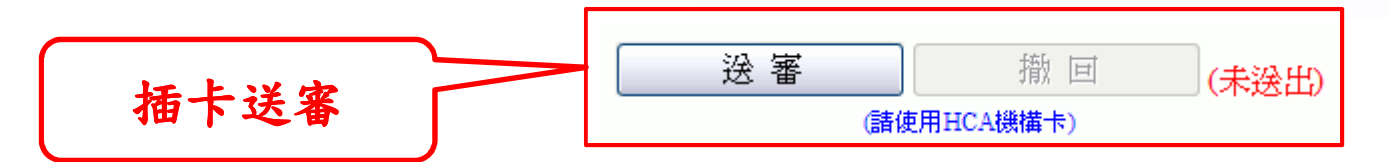

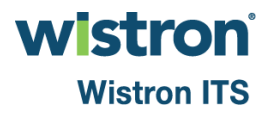

# 新制一年期完訓評估作業

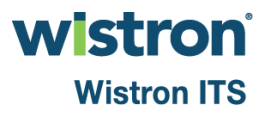

| 新制一年期完訓評估作業(主要訓練醫院)        |
|----------------------------|
| ▶ 路徑:(西)計畫申請/每月人員登錄/完訓評估作業 |
| > 若為主要訓練醫院,則可查看群組內所有受訓人員   |
| ,及所有待評估課程(含合作醫院)           |
| 年度: 100 ▼                  |
|                            |
| #程:                        |
| ☐ 待評估:                     |
|                            |

5

100

查詢

### 目前筆數:2筆

| 鵗氋 | 姓名  | 身分字號 | 塡報課程數 | 待評估                  | 完訓 |           |
|----|-----|------|-------|----------------------|----|-----------|
| 1  | 顏A翰 |      | 2     | 一般醫學基本訓練課程(緯創主要訓練醫院) |    | 進入        |
|    |     |      |       | 3個月內科(緯創主要訓練醫院)      |    |           |
| 2  | 黃A禮 |      | 2     | 一般醫學基本訓練課程(緯創主要訓練醫院) |    | <u>進入</u> |
|    |     |      |       | 1個月內科(緯創合作訓練醫院三)     |    |           |
|    |     |      |       |                      |    |           |

Wistron ITS

the second

### 新制一年期完訓評估作業(主要訓練醫院)

### ▶ 主要訓練醫院:可評估一般醫學基本訓練課程,及其提供 供訓練的課程

| 715 B.B. For the start which is a start which is a start |                                         |    |           |
|----------------------------------------------------------------------------------------------------|-----------------------------------------|----|-----------|
| 稿號 姓名 身分字號 填報課程數                                                                                                    |                                         | 完訓 |           |
| 1 顏A翰 2 — f<br>3個                                                                                                    | -般醫學基本訓練課程(緯創主要訓練醫院)<br>個月內科(緯創主要訓練醫院)  |    | <u>進入</u> |
| 2 黃A禮 2 — f<br>1個                                                                                                    | -般醫學基本訓練課程(緯創主要訓練醫院)<br>個月內科(緯創合作訓練醫院三) |    | <u>進入</u> |
|                                                                                                    |                                         |    | 1         |

|       |     | Acres (      |  |  |
|-------|-----|--------------|--|--|
| 姓名:   | 顏A翰 | 、            |  |  |
| 身分證號: | ,   | $\checkmark$ |  |  |
| 是否完訓: |     |              |  |  |

| 鵗軄 | 課程名稱       | 塡報月數 | 訓練醫院(代碼) | 評估結果              |           |
|----|------------|------|----------|-------------------|-----------|
| 1  | 一般醫學基本訓練課程 | NA   | 緯創主要訓練醫院 | ⊙ 待評估 ○ 完整 ○ 不完整  | <u>紀錄</u> |
| 2  | 3個月內科      | 3    | 緯創主要訓練醫院 | ⊙待評估 ○通過 ○不通過 ○作廢 | <u>紀錄</u> |

22

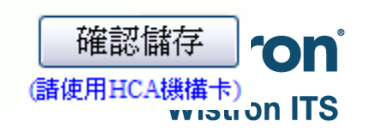

暫存

新制一年期完訓評估作業(合作訓練醫院)

合作訓練醫院:僅可評估所負責的訓練課程

|    |     |                      |       | 日則実製・1 実         | 1000 |    |
|----|-----|----------------------|-------|------------------|------|----|
| 鵗號 | 姓名  | 身分字號                 | 塡報課程數 | 待醉估              | 完訓   |    |
| 1  | 黃A禮 |                      | 2     | 1個月內科(緯創合作訓練醫院三) |      | 進入 |
|    |     |                      |       | YAAS             | (    |    |
|    |     | <mark>姓名:</mark> 黃A禮 |       |                  |      |    |
|    | 身分  | <b>ት 證號:</b>         |       |                  |      |    |
|    | 是召  | <mark>S完訓:</mark>    |       |                  |      |    |

| 鵗氋 | 課程名稱       | 塡報月數 | 訓練醫院(代碼)  | 評估結果              |           |
|----|------------|------|-----------|-------------------|-----------|
| 1  | 一般醫學基本訓練課程 | NA   | 緯創主要訓練醫院  | ◎ 待評估 ○完整 ○不完整    | <u>紀錄</u> |
| 2  | 1個月內科      | 1    | 緯創合作訓練醫院三 | ●待評估 ○通過 ○不通過 ○作廢 | <u>紀錄</u> |

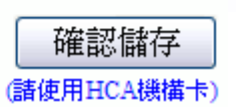

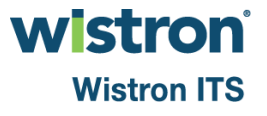

暫存

### 新制一年期完訓評估作業

暫存:暫時儲存評估結果

確認儲存:須插卡,一旦確認後不可更改

記錄:可查詢評估記錄

暫存

|               | The State of the State of the S |  |
|---------------|----------------------------------------------------------------------------------------------------|--|
| <b>姓名:顏A翰</b> |                                                                                                    |  |
| 身分證號:         |                                                                                                    |  |
| 是否完訓:         |                                                                                                    |  |

| 編號 | 課程名稱       | 塡報月數 | 訓練醫院(代碼) | 評估結果              |           |
|----|------------|------|----------|-------------------|-----------|
| 1  | 一般醫學基本訓練課程 | NA   | 緯創主要訓練醫院 | ⊙ 待評估 ○ 完整 ○ 不完整  | 紀錄        |
| 2  | 3個月內科      | 3    | 緯創主要訓練醫院 | ●待評估 ○通過 ○不通過 ○作廢 | <u>紀錄</u> |

確認儲存 (請使用HCA機構卡)

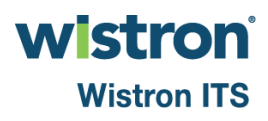

### 新制一年期完訓評估作業

### ▶ 其他注意:

- 當無法完成訓練或須中斷時,則可將課程評估結果 設為作廢
- 評估結果為不通過、或作廢時,才可重新填報訓練

| 鵗軄 | 課程名稱       | 塡報月數 | 訓練醫院(代碼)  | Ī         | 評估結果     |           |
|----|------------|------|-----------|-----------|----------|-----------|
| 1  | 一般醫學基本訓練課程 | NA   | 緯創主要訓練醫院  | ◎ 待評估 ○完整 | 〇不完整     | <u>紀錄</u> |
| 2  | 1個月內科      | 1    | 緯創合作訓練醫院三 | ⊙待評估 ○通過  | ○不通過 ○作廢 | <u>紀錄</u> |
|    |            |      |           |           |          |           |

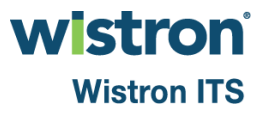

# 舊制六個月每月登錄作業

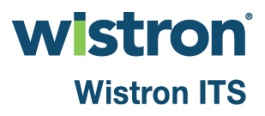

▶ 路徑:(西)計畫申請/每月人員登錄/每月登錄作業

開放起日:100/7/1開放迄日:100/7/31

年度: 100 🔽 月份: 7 🔽

<u>新制一年期登錄</u> 舊制六個月登錄

| 序 | 年月     | 課程                     | 自訓受  | 塡寪狀態        | 自訓教 | 塡寪狀態        | 委訓受  | 塡寪狀態        | 合作醫院 | 總受訓 |
|---|--------|------------------------|------|-------------|-----|-------------|------|-------------|------|-----|
| 氋 |        |                        | 訓人員數 |             | 師數  |             | 訓人員數 |             | 狀態   | 人員數 |
| 1 | 2011/7 | 3個月專科相關選修課程-外科         | 0    | <u>尚未加入</u> | 0   | <u>尚未加入</u> | NA   | NA          |      | 0   |
| 2 | 2011/7 | 3個月專科相關選修課程-兒科         | NA   | NA          | NA  | NA          | 0    | <u>尚未加入</u> |      | 0   |
| 3 | 2011/7 | 3個月專科相關選修課程-內科         | 0    | <u>尚未加入</u> | 0   | <u>尚未加入</u> | NA   | NA          |      | 0   |
| 4 | 2011/7 | 1個月社區醫學基本課程            | NA   | NA          | NA  | NA          | 0    | <u>尚未加入</u> |      | 0   |
| 5 | 2011/7 | 1個月社區醫療相關選修-社區醫學<br>實務 | 0    | <u>尚未加入</u> | NA  | NA          | NA   | NA          |      | 0   |
| 6 | 2011/7 | 1個月社區醫療相關選修-婦產科        | 0    | <u>尚未加入</u> | NA  | NA          | NA   | NA          |      | 0   |
| 7 | 2011/7 | 1個月社區醫療相關選修-兒科         | 0    | <u>尚未加入</u> | NA  | NA          | NA   | NA          |      | 0   |
| 8 | 2011/7 | 1個月社區醫療相關選修-精神科        | 0    | <u>尚未加入</u> | NA  | NA          | NA   | NA          |      | 0   |
| 9 | 2011/7 | 1個月急診醫學實務              | NA   | NA          | NA  | NA          | 0    | 尚未加入        |      | 0   |

已輸入學生: 共0位

自訓:

▶須填寫自訓受訓人員及教師
 ▶社區醫學相關,不須填寫教師

| 序戦  | 年月     | 課程                     | 自訓受<br><sup>訓人</sup> 昌數 | 塡冩狀態         | 自訓教               | 塡冩狀態        | 委訓受    | 塡寪狀態        | 合作醫院   | 總受訓<br>人員數 |
|-----|--------|------------------------|-------------------------|--------------|-------------------|-------------|--------|-------------|--------|------------|
| 366 |        |                        | 南小人只去                   |              | нр <del>2</del> 2 |             | 南小人吴安人 |             | 40.585 | 八무ऊ        |
| 1   | 2011/7 | 3個月專科相關選修課程-外科         | 0                       | <u>尚未加入</u>  | 0                 | <u>尚未加入</u> | NA     | NA          |        | 0          |
| 2   | 2011/7 | 3個月專科相關選修課程-兒科         | NA                      | NA           | NA                | NA          | 0      | <u>尚未加入</u> |        | 0          |
| 3   | 2011/7 | 3個月專科相關選修課程-內科         | 0                       | <u>尚未加入</u>  | 0                 | <u>尚未加入</u> | NA     | NA          |        | 0          |
| 4   | 2011/7 | 1個月社區醫學基本課程            | NA                      | NA           | NA                | NA          | 0      | <u>尚未加入</u> |        | 0          |
| 5   | 2011/7 | 1個月社區醫療相關選修-社區醫學<br>實務 | 0                       | <u>尚未加入</u>  | NA                | NA          | NA     | NA          |        | 0          |
| 6   | 2011/7 | 1個月社區醫療相關選修-婦產科        | 0                       | <u> 尚未加入</u> | NA                | NA          | NA     | NA          |        | 0          |
| 7   | 2011/7 | 1個月社區醫療相關選修-兒科         | 0                       | <u>尚未加入</u>  | NA                | NA          | NA     | NA          |        | 0          |
| 8   | 2011/7 | 1個月社區醫療相關選修-精神科        | 0                       | <u> 尚未加入</u> | NA                | NA          | NA     | NA          |        | 0          |
| 9   | 2011/7 | 1個月急診醫學實務              | NA                      | NA           | NA                | NA          | 0      | <u>尚未加入</u> |        | 0          |
|     |        |                        |                         |              |                   |             |        |             |        |            |

自訓:加入PGY(六個月)受訓人員前

▶ 須先至/基本資料/醫事人員,設定R1執登科別、佔R1 專科容額年度

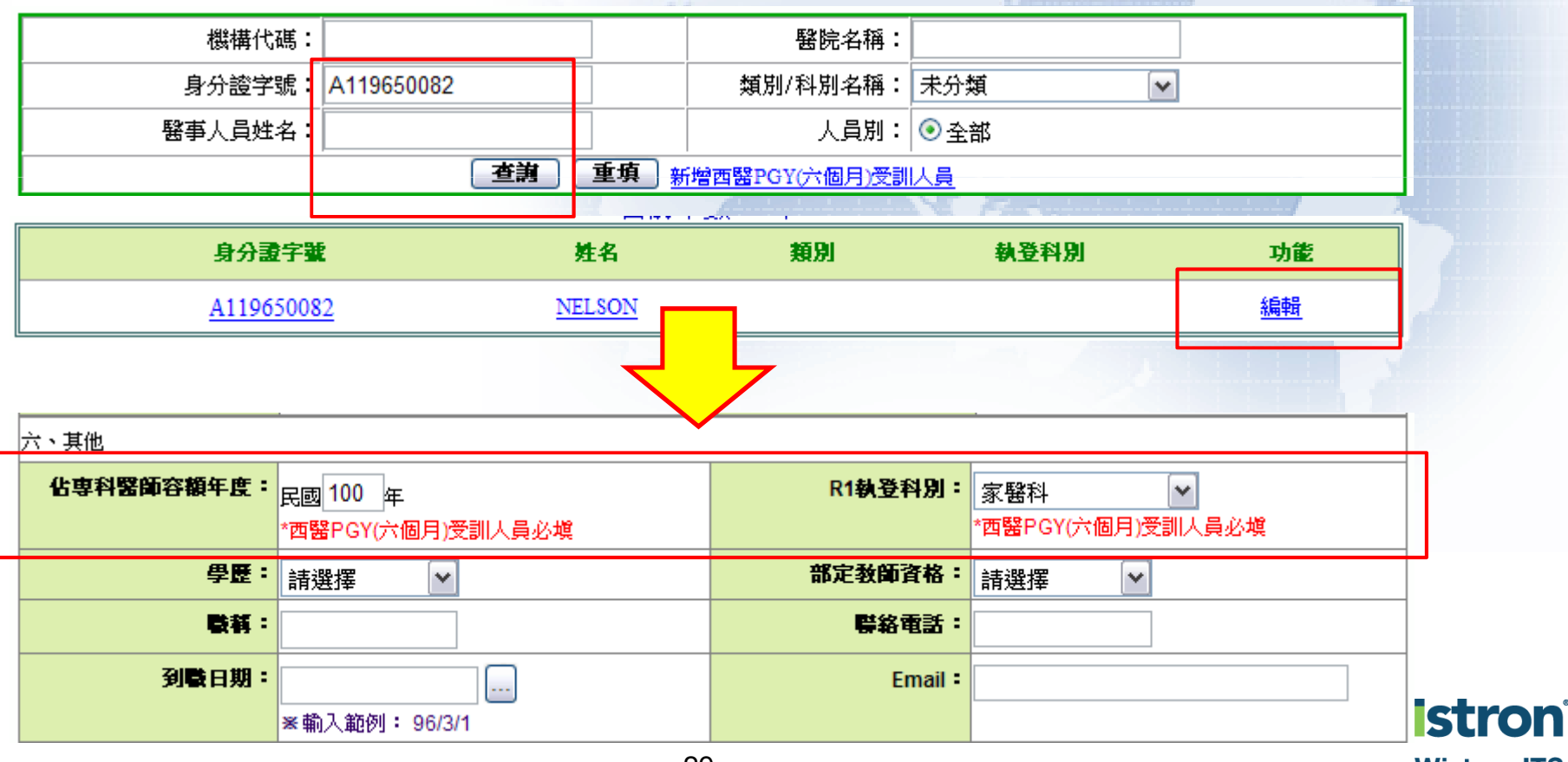

自訓:加入PGY(六個月)受訓人員: 若人員尚未執登,則可至/基本資料/醫事人員新增人員

| 機構代碼:   |                            | 醫院名稱:         |              |
|---------|----------------------------|---------------|--------------|
| 身分證字號:  |                            | 類別/科別名稱:      | 請選擇科別        |
| 醫事人員姓名: |                            | 人員別:          | <u>● 全</u> 部 |
|         | <b>査</b> 詢 重項 <sub>新</sub> | 褶西醫PGY(六個月)受訓 | <u>人員</u>    |

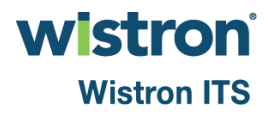

### 自訓:加入PGY(六個月)受訓人員

| Ļ |              |                        |     |                 |        |                |          |            |                 |  |  |  |
|---|--------------|------------------------|-----|-----------------|--------|----------------|----------|------------|-----------------|--|--|--|
|   | ◉自訓-受訓       | 【人員                    | ○自創 | <b>▶教師</b> (按此り | 「換)    | 3個月專科相關選修課程-外科 |          |            |                 |  |  |  |
|   |              |                        |     |                 |        | 瀏覽             | 上傳Excel檔 | ] 下載上傳範本(富 | <u> 請按右鍵另存)</u> |  |  |  |
|   | 輸入身分證等       | 字號:                    | [   |                 |        | <== 加入名單 帶入上月名 | 5單       |            |                 |  |  |  |
|   | 姓名:          |                        |     |                 |        | 執登類科:          |          |            |                 |  |  |  |
|   | ・自訓受訓        | 人員名                    | 軍   |                 |        |                |          |            |                 |  |  |  |
|   | <u>全選 删除</u> | 序軄                     | 年月  | 身分字號            | 姓名     | R1執登科          |          | 佔R1專科容     | 額年度             |  |  |  |
|   |              | 1 2011/7 A119650082 NH |     |                 | NELSON | 家醫科            |          | 100        |                 |  |  |  |
|   |              | *                      |     | · · ·           | [] 🗌   | 填寫完成請勾選,以示完成。】 |          |            |                 |  |  |  |

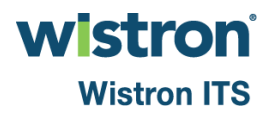

自訓:加入教師

▶ 最後須勾選完成,並插卡送出自訓受訓人員及教師

| ○自訓受訓        | 【人員 | ◉ 自郬   | ┣教師(          | 安此切       | 刀換)    | 3個月專科相關選修課程-外科 返回上頁        |
|--------------|-----|--------|---------------|-----------|--------|----------------------------|
|              |     |        |               |           |        |                            |
|              |     |        |               |           |        | 瀏覽 上傳Excel檔 下載上傳節本(請按右键早在) |
|              |     |        |               |           |        |                            |
| 輸入身分證等       | 字號: | [      |               |           |        | <== 加入名單 帶入上月名單            |
| 姓名:          |     | :      | 執登類種          | ¥:        |        | 内科                         |
| ・自訓教師        | 名軍  |        |               |           |        |                            |
| <u>全選 删除</u> | 序號  | 年月     | 身分学           | 影         | 姓名     | 執登科                        |
|              | 1   | 2011/7 | · · · · · · · | · <b></b> | 黃X聖    | 内科                         |
|              |     |        |               |           | 【塡寫完成自 | 自訓受訓人員及教師請勾選,以示完成。]        |
|              |     |        |               |           |        |                            |
|              |     |        |               |           | 送出自訓   | 1受訓人員及教師   撤 回             |
|              |     |        |               |           |        | (諸使用HCA機構卡)                |

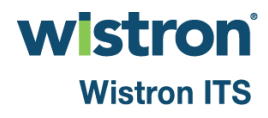

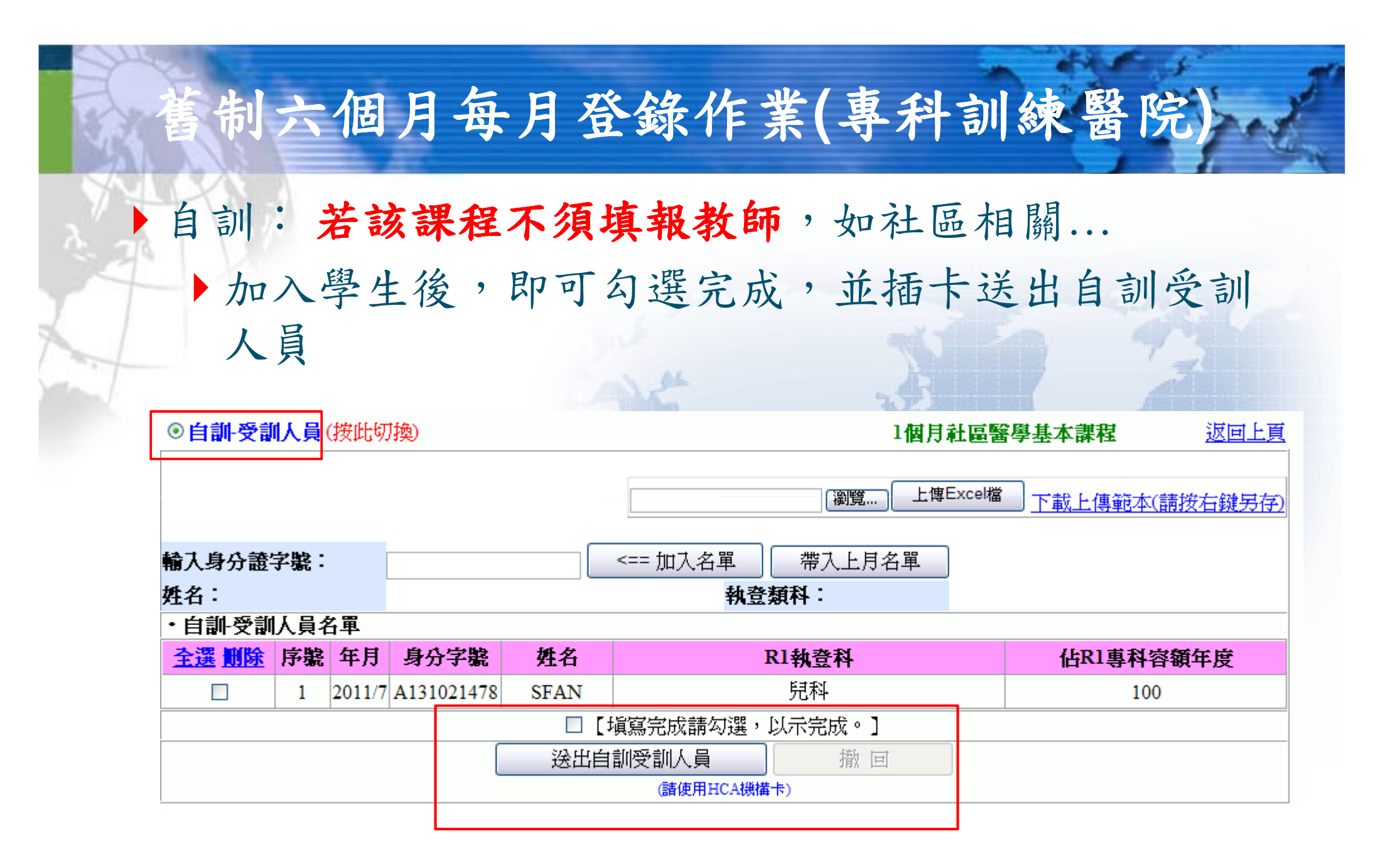

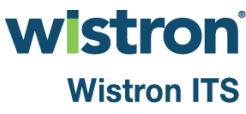

### ▶ 委託他院進行訓練(委訓):

| 序聖  | 年月     | 課程                     | 自訓受<br>訓人冒數 | 塡冩狀態        | 自訓教     | 塡冩狀態        | 委訓受<br>訓人冒數   | 塡寫狀態        | 合作醫院<br>新能 | 總受訓<br>人昌數          |
|-----|--------|------------------------|-------------|-------------|---------|-------------|---------------|-------------|------------|---------------------|
| 38G |        |                        | R1/ \ 5< 35 |             | H=H 35% |             | RPI/ \ 54 3th |             | 10,085     | /\ <del>x</del> .sx |
| 1   | 2011/7 | 3個月專科相關選修課程-外科         | 1           | <u>已完成</u>  | 1       | <u>已送出</u>  | NA            | NA          |            | 1                   |
| 2   | 2011/7 | 3個月專科相關選修課程-兒科         | NA          | NA          | NA      | NA          | 0             | <u>尚未加入</u> |            | 0                   |
| 3   | 2011/7 | 3個月專科相關選修課程-內科         | 0           | <u>尚未加入</u> | 0       | <u>尚未加入</u> | NA            | NA          |            | 0                   |
| 4   | 2011/7 | 1個月社區醫學基本課程            | NA          | NA          | NA      | NA          | 0             | <u>尚未加入</u> |            | 0                   |
| 5   | 2011/7 | 1個月社區醫療相關選修-社區醫學<br>實務 | 0           | <u>尚未加入</u> | NA      | NA          | NA            | NA          |            | 0                   |
| 6   | 2011/7 | 1個月社區醫療相關選修-婦產科        | 0           | <u>尚未加入</u> | NA      | NA          | NA            | NA          |            | 0                   |
| 7   | 2011/7 | 1個月社區醫療相關選修-兒科         | 0           | <u>尚未加入</u> | NA      | NA          | NA            | NA          |            | 0                   |
| 8   | 2011/7 | 1個月社區醫療相關選修-精神科        | 0           | <u>尚未加入</u> | NA      | NA          | NA            | NA          |            | 0                   |
| 9   | 2011/7 | 1個月急診醫學實務              | NA          | NA          | NA      | NA          | 0             | <u>尚未加入</u> |            | 0                   |

| ◆ 表 託 他 院 進 行 訓 練 : 須 設 定 合作 醫 院<br>→ 送 出 後 , 看 查 看 合 作 醫 院 填 寫 狀 態                                                                                                    | 舊制六                   | 個月每月登錄                    | 錄作業(專科訓練醫P                                     | 完)    |
|----------------------------------------------------------------------------------------------------|-----------------------|---------------------------|------------------------------------------------|-------|
| ◆送出後,看查看合作醫院填寫狀態<br>③ 查謝受訓人員 ○ 合作教師(按此切換)<br>③ 個月專科相關選修課程·兒科 返回上更<br>○ 意識受訓人員 ○ 合作教師(按此切換)<br>③ 個月專科相關選修課程·兒科 返回上更<br>○ 意識受訓人員名單<br>④ 二 2011/7 A191291852 NSCHEN 内科 100<br>③ 建出委訓受訓人員<br>④ 1 2011/7 A191291852 NSCHEN 内科 100<br>③ 建出委訓受訓人員<br>④ 1 2011/7 A191291852 NSCHEN 内科 100<br>③ 建出委訓受訓人員<br>④ ① (項寫完成請勾選,以示完成。)<br>③ 二 2011/7 A191291852 NSCHEN 内科 100<br>④ (如合作調練醫院五 《 新教我) @ (新教我) @ (新教我) @ (新教我) @ (新教我) @ (新教我) @ (新教我) @ (新教我) @ (新教我) @ (新教我) @ (新教我) @ (新教者) @ (新教者) @ (新者) @ (新教者) @ (新者) @ (新者) @ | ▶ 委託他院                | 進行訓練:須認                   | <b>设定合作醫院</b>                                  |       |
| ● 委訓·受訓人員 ● 合作教師 (按此切換)       3個月專科相關選修課程·兒科       返回上頁         ● 御入身分證字號:       <== 加入名單                                                                                                    | 送出後                   | 炎,看查看合作!                  | 醫院填寫狀態                                         |       |
| 御覽       上博Excel檔       下載上傳範本(請按右鍵另存)         輸入身分證字號:       <== 加入名單       帶入上月名單         姓名:       執登類科:          · 委訓·受訓人員名單          代訓状態         輕輕       1       2011/7       A191291852       NSCHEN       内科       100       錄創合作訓練醫院五       ●       ●         序號<年月       身分字號       姓名       R1執登科       公記書料       合作醫院       代訓状態         「 道使用HCAU機構卡)       ●       ●       ●       ●       ●       ●         1       2011/7       A191291852       NSCHEN       内利       100       」       ●       ●         1       2011/7       A191291852       NSCHEN       內利       100       」       ②       ○       ○       ○       ○       ○       ○         1       2011/7       A191291852       NSCHEN       內利       100       」       ②       ○       ○       ○       ○       ○       ○       ○       ○       ○       ○       ○       ○       ○       ○       ○       ○       ○       ○       ○       ○       ○       ○       ○       ○       ○       ○       ○       ○       ○ <td>◎委訓-受訓人員 ○ 合作</td> <td>F教師(按此切換)</td> <td>3個月專科相關選修課程-兒科</td> <td>返回上頁</td>                                                                                                    | ◎委訓-受訓人員 ○ 合作         | F教師(按此切換)                 | 3個月專科相關選修課程-兒科                                 | 返回上頁  |
| 輸入身分證字號:       <== 加入名單                                                                                                    |                       |                           | 瀏覽 上傳Excel檔 下載上傳範本(請拨                          | 在鍵另存) |
| 姓名:       執査類科:         ・ 委訓·受訓人員名軍          ● 露年度       6作醫院         ● 1       2011/7         ▲191291852       NSCHEN         ○ 1       2011/7         ▲191291852       NSCHEN         ○ 日       2011/7         ▲191291852       NSCHEN         ○ 日       2011/7         ▲191291852       NSCHEN         ○ 日       2011/7         ▲191291852       NSCHEN         ○ 日       (請按我)(箇存)         ○ 日       (請按我)(箇存)         ○ 日       (請按我)(箇存)         ● 日       (請按我)(箇存)         ● 日       (請按我)(箇存)         ● 日       (請按我)(箇存)         ● 日       (請按我)(箇存)         ● 日       (請按我)(箇存)         ● 日       (請按我)(箇存)         ● 日       (前按我)(箇存)         ● 日       (前 按 我)(箇存)         ● 日       (前 按 我)(箇存)         ● 日       ● 日         ● 日       ● 日         ● 日       ● 日         ● 日       ● 日         ● 日       ● 日         ● 日       ● 日         ● 日       ● 日         ● 日       ● 日                                                                                                    | 輸入身分證字號:              | <== 加入:                   | 名單 帶入上月名單                                      |       |
| 文献 (大協) (文 H + 1)         22       序號 年月 身分字號 姓名 Rl執登科 佔和專科<br>音報年度       合作醫院<br>音報年度       代訓狀態         □       1       2011/7 A191291852 NSCHEN 內科       100       緯創合作訓練醫院五       (請按我) (儲存)         □       1       2011/7 A191291852 NSCHEN 內科       100       緯創合作訓練醫院五       (請按我) (儲存)         □       1       2011/7 A191291852 NSCHEN 內科       100       6       6         序號 年月 身分字號 姓名 Rl執登科 佔和專科 音報年度       合作醫院 音作醫院 音作醫院 音報年度       代訓狀態         1       2011/7 A191291852 NSCHEN 內科       100       緯創合作訓練醫院五       (請按我) (儲存)                                                                                                    | 姓名:<br>・ 委訓- 受訓人 昌名 軍 |                           | 執登類科:                                          |       |
| □       1       2011/7       A191291852       NSCHEN       内科       100       緯創合作訓練醫院五       ●       (請按我) 儲存         □       「填寫完成請勾選,以示完成。]         送出委訓受訓人員       (請使用HCA機構卡)         (請使用HCA機構卡)       ●         ●       1       2011/7       A191291852       NSCHEN       内科       100       (續創合作訓練醫院五       ●         ●       ●       ●       ●       ●       ●       ●       ●       ●         ●       ●       ●       ●       ●       ●       ●       ●       ●       ●       ●       ●       ●       ●       ●       ●       ●       ●       ●       ●       ●       ●       ●       ●       ●       ●       ●       ●       ●       ●       ●       ●       ●       ●       ●       ●       ●       ●       ●       ●       ●       ●       ●       ●       ●       ●       ●       ●       ●       ●       ●       ●       ●       ●       ●       ●       ●       ●       ●       ●       ●       ●       ●       ●       ●       ●       ●       ●       ●       ●       ●       ● <td>▲ 序號 年月 身<br/>■ ■ ●</td> <td>分字號 姓名 R1執登科 (GRIE<br/>審顧)</td> <td>e科 合作醫院 free free free free free free free fre</td> <td>代訓狀態</td>                                                                                                    | ▲ 序號 年月 身<br>■ ■ ●    | 分字號 姓名 R1執登科 (GRIE<br>審顧) | e科 合作醫院 free free free free free free free fre | 代訓狀態  |
| □ □ □ □ □ □ □ □ □ □ □ □ □ □ □ □ □ □ □                                                                                                    | □ 1 2011/7 A19        | 1291852 NSCHEN 内科 10      |                                                |       |
| 送出委訓受訓人員<br>(請使用HCA機構卡)                                                                                                    |                       | □ 【 填舄元 成計                |                                                |       |
| 序號       年月       身分字號       姓名       R1執登科       佔照專科       合作醫院       代訓狀態         1       2011/7       A191291852       NSCHEN       內科       100       縴創合作訓練醫院五            請按我) 儲存          已完成                                                                                                    |                       | 送出委訓受訓人員<br>(請使F          | 員<br>用HCA機構卡)                                  |       |
| 序號<年月       身分字號       姓名       R1執登科       低R1專科       合作醫院       代訓狀態         1       2011/7       A191291852       NSCHEN       內科       100       緯創合作訓練醫院五       (請按我)       (請按我)       日       〇                                                                                                    |                       |                           |                                                |       |
| 1 2011/7 A191291852 NSCHEN 内科 100 緯創合作訓練醫院五 (請按我) 儲存 已完成 〇〇                                                                                                    | 序號 年月 身分字號            | 姓名 R1執登科 佔R1專科<br>容額年度    | 合作醫院                                           | 代訓狀態  |
|                                                                                                    | 1 2011/7 A191291852   | NSCHEN 内科 100 緒           | 章創合作訓練醫院五 (請按我) 儲存                             | 已完成   |

▶ 委託他院進行訓練:

▶ 可查看所有合作醫院填寫狀態

新制一年期登錄 舊制六個月登錄

已輸入學生: 共2位

| 序 | 年月     | 課程             | 自訓受<br>訓人員數 | 塡冩狀態         | 自訓教<br>師數 | 塡冩狀態         | 委訓-受<br>訓人員數 | 塡冩狀態         | 合作醫院<br>狀態                              | 總受訓<br>人員數 |
|---|--------|----------------|-------------|--------------|-----------|--------------|--------------|--------------|-----------------------------------------|------------|
| 1 | 2011/7 | 3個月專科相關選修課程-外科 | 1           | <u>已完成</u>   | 1         | <u>已没出</u>   | NA           | NA           |                                         | 1          |
| 2 | 2011/7 | 3個月專科相關選修課程-兒科 | NA          | NA           | NA        | NA           | 1            | <u>已没出</u>   | 處理中                                     | 1          |
| 3 | 2011/7 | 3個月專科相關選修課程-內科 | 0           | <u>尚未加入</u>  | 0         | <u> 尚未加入</u> | NA           | NA           |                                         | 0          |
| 4 | 2011/7 | 1個月社區醫學基本課程    | NA          | NA           | NA        | NA           | 0            | <u> 尚未加入</u> | c I I I I I I I I I I I I I I I I I I I | 0          |
|   |        |                |             | <pre> </pre> | J         |              |              | ~            |                                         | 1          |
| 序 | 年月     | 課程             | 自訓受         | 填寫狀態         | 自訓教       | 塡寪狀態         | 委訓受          | 塡寪狀態         | 合作醫院                                    | 息受訓        |

| 11 | 41     | <b>ዞት ፕ</b> ዳ  | ᄇᇔᅣᆇ | *展示到八次学    |    | *民东南北八汉宗   | 341町又 | 「見去すりへいる   | 口作曲的             | 100 | 5 × 194 |
|----|--------|----------------|------|------------|----|------------|-------|------------|------------------|-----|---------|
| 軄  |        |                | 訓人員數 |            | 師數 |            | 訓人員數  |            | 狀態               | Y   | 人員數     |
| 1  | 2011/7 | 3個月專科相關選修課程-外科 | 1    | <u>已完成</u> | 1  | <u>已没出</u> | NA    | NA         |                  |     | 1       |
| 2  | 2011/7 | 3個月專科相關選修課程-兒科 | NA   | NA         | NA | NA         | 1     | <u>已送出</u> | <mark>已完成</mark> |     | 1       |
| -  |        |                | _    | 215 + 46 + |    | 215 + 46 + |       |            |                  |     | ~       |

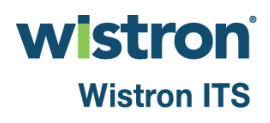

制六個月每月登錄作業(合作訓練醫院) 合作訓練醫院:以合作醫院登入 ▶ 若有他院委託訓練,則會顯示→ 舊制六個月他院委託訓練 ▶ 並顯示課程清單。進入後可加入教師,並查看受訓 人員名單 開放起日:100/7/1開放迄日:100/7/31 年度: 100 ¥ 月份: 7 ¥

新制一年期登錄 舊制六個月登錄 舊制六個月他院委託訓練 (1筆)

| 序<br>號 | 年月     | 課程                 | 委訓醫院     | 收件日       | 已安排<br>教師數 | 狀態          | 委訓<br>人數 |           |
|--------|--------|--------------------|----------|-----------|------------|-------------|----------|-----------|
| 1      | 2011/7 | 3個月專科相關選修課程-<br>兒科 | 緯創主要訓練醫院 | 100/06/19 | 0          | <u>尚未加入</u> | 1        | <u>明細</u> |

### 制六個月每月登錄作業(合作訓練醫院)

### ▶注意:(受訓人員)

- ▶人員每月僅能登錄一個課程、且PGY新舊制、教學 費用補助系統不可同時出現該學員
- ▶ 期程超過1個月的課程必須連續登錄
- ▶ 不可超過R1專科容額年度的容額
- ▶ 針對相同專科選修課程,同院、同R1執登科時僅能 報三個月
- 不論轉院或轉科,社區課程限報兩個月、急診實務1 個月
- ▶ 填1個月社區醫療相關選修的社區醫學實務前,須先 完成基本課程

### 与制六個月每月登錄作業(合作訓練醫院)

注意:(教師)

- ▶每月僅能登錄一個課程、且PGY新舊制、教學費用 補助系統**不可同時出現該教師**
- )須執登於該院,且具有醫師證書及任一專科證書才 可加入成為教師
- 急診實務師生比為1:1(教師不可少於學生),其他可為2:1、1:1或1:2(教師不可少於學生的一半)

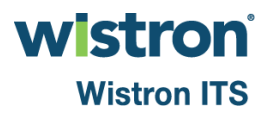

# 其他功能介紹

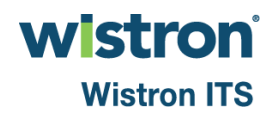

### 其他功能介紹

▶ 歷程記錄查詢

■可查詢新制及舊制受訓人員、教師每月登錄歷程

■ 可查詢新制及舊制季核定點數、明細

▶ 收訓醫院資格填報(限新制使用)

- 於每季核定前如3,6,9,12等月,須至本功能,查看計畫中登錄的師資是否已異動執登(離開本院),若不足規定教師數, 則須補足(填報)並送審
- DOH審查後,若未通過則退件並允許補件一次
- ■若補件未通過,則該季將扣留該筆經費

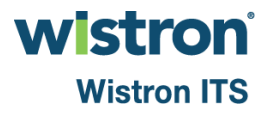

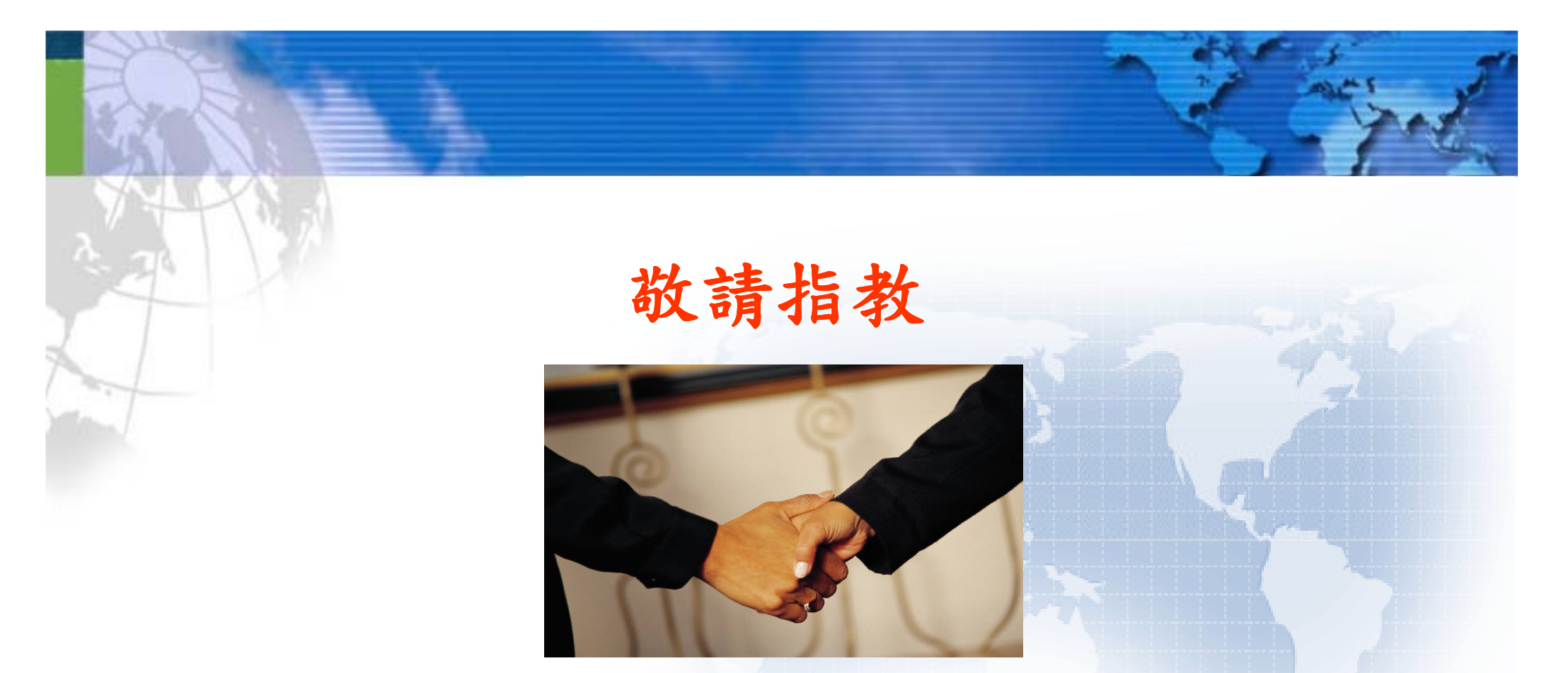

### 系統客服專線:(02)2707-7758 計畫執行客服專線:(02)2963-4055 #215、213、206、216、205、214、204 計畫服務信箱:pec.tjcha@gmail.com

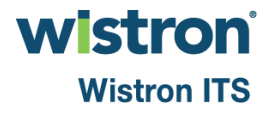